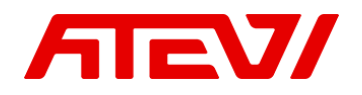

# Инструкция по настройке интеграции Битрикс24 и FreePBX.

Версия приложения 1.1

Основные возможности приложения:

- Создание лидов для новых клиентов
- Фиксация пропущенных звонков
- Показ карточки звонка (входящие/исходящие)
- Исходящий звонок из CRM (по клику на номер в карточке)
- Создание Дела по завершению разговора
- Загрузка записи разговора в созданное Дело

Для настройки интеграции вам необходимо иметь:

- FreePBX версии 13 и выше
- Облачный или коробочный Битрикс24 любой редакции
- Для коробочного Битрикс24 необходим валидный SSL сертификат

#### Как работает интеграция:

Приложение реализует связь API FreePBX с REST API Битрикс24.

Важно понимать, что голосовой SIP трафик за рамки вашей ATC никуда не выходит. В Битрикс24 передаёт только: REST API запрос на поднятие карточки звонка, номер телефона и запись разговора.

#### СОДЕРЖАНИЕ

#### Настройка Битрикс24

| Настройка Битрикс24                        | 3  |
|--------------------------------------------|----|
| Установка модуля для Битрикс24             | 3  |
| Настройка исходящей линии в Битрикс24      | 3  |
| Настройка внутренних номеров пользователей | 4  |
| Настройка FreePBX                          | 4  |
| Скачивание модуля для FreePBX              | 4  |
| Установка модуля для FreePBX               | 5  |
| Настройка фаервола                         | 6  |
| Основные настройки                         | 7  |
| Регистрация приложения                     | 8  |
| Настройка маршрутов                        | 8  |
| Техподдержка                               | 9  |
| Самодиагностика                            | 10 |
| Создание обращения                         | 10 |

# 1. Настройка Битрикс24

## 1.1. Установка модуля для Битрикс24

Модуль устанавливается из каталога приложений Битрикс24 <u>https://www.bitrix24.by/apps/?app=atevi.freepbx</u>

После установки, модуль можно бесплатно протестировать в течение 30 дней. После установки модуля, в левом меню Битрикс24 добавится пункт «FreePBX», который ведет на страницу установленного приложения

| Ŧ | описание 🔿 техпод                                                                                            | цдержка <b></b> разработчик          |
|---|----------------------------------------------------------------------------------------------------|--------------------------------------|
|   | Модуль интегра                                                                                               | ции телефонии с FreePBX              |
|   | Активность моду<br>Ключ приложения: (?)<br>Режим активности: (?)<br>Активен до: (?)<br>Модуль для FreePBX: ( | 'ля<br>Демо<br>24.05.2022<br>Скачать |
|   |                                                                                                    |                                      |

# 1.2. Настройка исходящей линии в Битрикс24

@ 2022 Атеви Системс

После установки приложения, вам необходимо будет перейти в главные настройки телефонии Битрикс24 и выбрать Приложение «FreePBX» как основное направление для исходящих звонков.

Для этого, в адресной строке браузера, после адреса вашего Битрикс24 добавьте /telephony/configs.php

Например, если адрес вашего Битрикс24 https://mycompany.bitrix24.by/ то в итоге у вас получится ссылка

https://mycompany.bitrix24.by/telephony/configs.php

| Настройка номеров по-умолчані                                                                                                    | ЛЮ                           |   |
|----------------------------------------------------------------------------------------------------|------------------------------|---|
|                                                                                                    |                              |   |
| Заш собеседник будет видеть этот номер, к                                                                                            | огда вы звоните из Битрикс24 |   |
| Ваш собеседник будет видеть этот номер, ко<br>Чомер для исходящего звонка по-умолчанию                                               | огда вы звоните из Битрикс24 |   |
| Ваш собеседник будет видеть этот номер, ко<br>Номер для исходящего звонка по-умолчанию<br>Приложение: FreePBX                        | огда вы звоните из Битрикс24 | ~ |
| Ваш собеседник будет видеть этот номер, ко<br>Номер для исходящего звонка по-умолчанию<br>Приложение: FreePBX<br>Приложение: Yeastar | огда вы звоните из Битрикс24 | ~ |

Выберите пункт Приложение: FreePBX и нажмите кнопку «Сохранить»

## 1.3. Настройка внутренних номеров пользователей

Следующим шагом настройки является указание в профиле каждого пользователя вашего Битрикс24 который будет пользоваться телефонией, его личного внутреннего номера на вашей IP-ATC.

Для этого, открываете профиль сотрудника, и в блоке «Контактная информация» нажимаете «Изменить»

| Андрей Ль     | ысюк   |           |                                                           |                            |                         | ПАРОЛИ | БЕЗОПАСНОСТЬ |
|---------------|--------|-----------|-----------------------------------------------------------|----------------------------|-------------------------|--------|--------------|
| Профиль       | Задачи | Календарь | Диск                                                      | Живая лента                | (100%)<br>Эффективность | Группы | Еще -        |
| Администратор |        | • B CETM  | Контак<br>Имя<br>Андрей<br>Фамилия<br>Лыскок<br>Контактны | тная информация<br>A Email |                         |        | изменить     |
|               |        |           | Atevi Sys                                                 | tems<br>cone Coagatto none |                         |        |              |

Находите поле «Внутренний телефон» и вводите туда внутренний номер сотрудника, и нажимаете «Сохранить»

|   |                    | \$ |
|---|--------------------|----|
|   | Мобильный телефон  |    |
|   |                    | ⇔  |
| ~ | Рабочий телефон    |    |
|   |                    | \$ |
| 2 | Внутренний телефон |    |
|   | 256                | \$ |
|   | Город              |    |
|   |                    | \$ |

Эту операцию повторяете с каждым пользователем вашего Битрикс24 которые будут использовать телефонию

# 2. Настройка FreePBX

### 2.1. Скачивание модуля для FreePBX

Архив с исходником модуля для FreePBX находится по ссылке: https://atevi.by/upload/help/documentation/atevipbx2b24.tar также ссылка на скачивание продублирована в приложении установленном для Битрикс24

| описание                                     | <b>С</b> техподде                                                                     | ЕРЖКА <                            | :/> | РАЗРАБОТЧИК    |
|----------------------------------------------|---------------------------------------------------------------------------------------|------------------------------------|-----|----------------|
| Модуль                                       | интеграци                                                                             | ии теле                            | φc  | онии с FreePBX |
| Актие<br>Ключ п<br>Режим<br>Активе<br>Модуль | аность модуля<br>риложения: (?)<br>активности: (?)<br>н до: (?)<br>о для FreePBX: (?) | я<br>Демо<br>24.05.2022<br>Скачать | 4   |                |

# 2.2. Установка модуля для FreePBX

Перейдите в административную часть FreePBX в раздел управления модулями

| 3 | Admin     | Applications | Connectivity   | Dashboard |
|---|-----------|--------------|----------------|-----------|
|   | Custom I  | Extensions   |                |           |
|   | Feature ( | Codes        |                |           |
|   | FreePBX   | Support      |                |           |
|   | Module /  | Admin        |                |           |
|   | Online St | upport       | System Overvio | ew        |
|   | Phone Ar  | nns          | -,             |           |

Нажмите на кнопку «Upload modules» (Загрузить модули)

| 3 | Admin                | Appl   | lications | Connectivity  | Dashboard      |
|---|----------------------|--------|-----------|---------------|----------------|
|   | Summ                 | ary    | Schedule  | er and Alerts | Module Updates |
|   | Reposito<br><b>0</b> | ries   | Standard  | Commercia     | al Extended    |
|   | Check                | Online | e Upl     | oad modules   | -              |

Укажите вариант загрузки с локального диска.

Выберите файл модуля в папке, в которую ранее сохранили скачанный модуль и нажмите кнопку «Upload».

| You ca | n uploa  | d a tar | gzip file c | ontaining a | FreePBX I | module fro | m your | · local sys |
|--------|----------|---------|-------------|-------------|-----------|------------|--------|-------------|
| Che    | eck Onli | ine     | Mana        | ge local mo | dules     |            |        |             |
|        |          |         |             |             |           |            |        |             |
| Тур    | e: Uplo  | ad (Fr  | om Hard     | Disk) 🗸     |           |            |        |             |

После завершения загрузки снова перейдите на страницу управления модулями и найдите в списке только что установленный модуль AteviPBX2B24. Разверните описание модуля и установите его, нажав кнопку «Install».

| Sangoma Property Managem | 15.0.3     | Stable | Sangoma Technologie: | Commercial | Enabled (E) Buy |
|--------------------------|------------|--------|----------------------|------------|-----------------|
| Set CallerID             | 15.0.9     | Stable | Sangoma Technologie: | GPLv3+     | Enabled         |
| Text To Speech           | 15.0.12    | Stable | Sangoma Technologie: | GPLv3+     | Enabled         |
| Time Conditions          | 15.0.15.11 | Stable | Sangoma Technologie: | GPLV3+     | Enabled         |
| Voicemail Blasting       | 15.0.11.8  | Stable | Sangoma Technologie: | GPLv3+     | Enabled         |
| Voicemail Notifications  | 15.0.14    | Stable | Sangoma Technologie: | Commercial | Enabled 💽 Buy   |
| Wake Up Calls            | 15.0.5.5   | Stable | Sangoma Technologie: | GPLv2      | Enabled         |
| Web Callback             | 15.0.6.3   | Stable | Sangoma Technologie: | Commercial | Enabled CEI Buy |

|   |     |   |   | - |
|---|-----|---|---|---|
| ~ |     | ~ |   |   |
| ~ | 18. | e | w |   |

| Module         | Version Tra   | ick   | Publisher                   | License    | Status                                   |
|----------------|---------------|-------|-----------------------------|------------|------------------------------------------|
| ✓ AteviPBX2B24 | Sta           | able  | Atevi                       | Commercial | Not Installed (Locally available: 1.0.0) |
| Info           | Publis        | her:  | Atevi                       |            |                                          |
|                | Lice          | nse:  | Commercial                  |            |                                          |
|                | Signature Sta | tus:  | Unknown (What Does this     | Mean?)     |                                          |
|                | Descript      | tion: | Integration with Bitrix24 p | ortal      |                                          |
|                | Morei         | info: | https://atevi.by            |            |                                          |
|                | Trac          | :k: 0 | Stable                      |            |                                          |
|                | Actio         | n: 0  | No Action Inst              | all Remov  | e                                        |

После завершения установки в верхнем меню появится пункт Atevi Bitrix24, который ведет на страницу модуля интеграции.

| 3 | Admin          | Appl   | ications      | Atevi Bitrix2 | 4 Connectivity |
|---|----------------|--------|---------------|---------------|----------------|
|   | Summa          | ary    | Schedule      | er and Alerts | Module Updates |
|   | Repositor<br>0 | les    | ,<br>Standard | Commercia     | al Extended    |
|   | Check          | Online | e Upl         | oad modules   |                |

# 2.3. Настройка фаервола

Для корректной работы интеграции необходимо для apps24.atevi.by открыть доступ к FreePBX.

Перейдите на страницу настроек правил фаервола

| ۵ ( | Admin Ap     | plications | Atevi Bitrix24 | Connectivity                  | Dashboard |
|-----|--------------|------------|----------------|-------------------------------|-----------|
|     | Summary      | Schedule   | r and Alerts   | API<br>DAHDI Channel          | da        |
|     | Repositories | Standard   | Commercial     | DAHDi Config<br>Digium Phones | d         |
|     | Check Onlin  | ne Uple    | oad modules    | Firewall<br>Inbound Routes    | 5 H       |

В разделе «Networks» добавьте доверенный хост, как показано на скриншоте

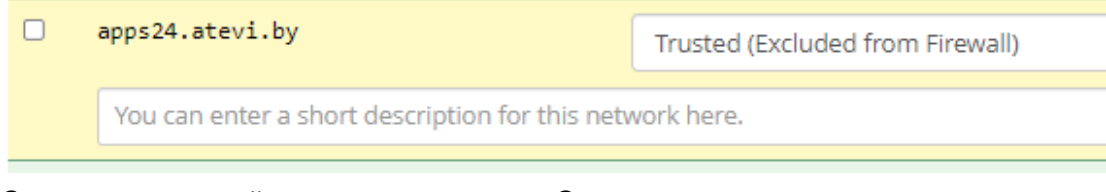

Сохраните настройки, нажав на кнопку «Save»

# 2.4. Основные настройки

Внесите данные для базовой настройки, для этого откройте интерфейс редактирования, нажав на кнопку редактирования в блоке «Основные настройки»

| Основные настройки      |      |              |
|-------------------------|------|--------------|
| Адрес портала Битрикс24 |      |              |
| Aдрес FreePBX           |      |              |
| Таймаут соединения      | 3 c. |              |
| Время жизни кеша        | 2 ч. | Сбросить кеш |

Заполните поля формы, как в примере

| Проток                | ол        |   | Домен либо IP адрес | от стандартных |
|-----------------------|-----------|---|---------------------|----------------|
| Домен Битрикс24 🕖     | https     | ~ | bxtest.bitrix24.by  | ×              |
| Домен FreePBX 📀       | https     | ~ | 114.87.123.129      |                |
| Таймаут соединения 😡  | 3 c       | ~ |                     |                |
| Время жизни кеша 😡    | 2 ч.      | ~ |                     |                |
| Битрейт записи звонка | 32 кбит/с | ~ |                     |                |

#### где,

**Домен Битрикс24** - адрес Битрикс24 с которым устанавливается интеграция. Если порт не 443 для https, либо не 80 для http - укажите какой порт используется в вашем случае.

**Домен FreePBX** - адрес FreePBX для передачи запросов из Битрикс24 (например, совершение звонка из CRM Битрикс24). Если порт не 443 для https, либо не 80 для http - укажите какой порт используется в вашем случае.

Таймаут соединения - сколько времени ждать ответа от Битрикс24.

**Время жизни кеша** - сколько времени хранится кеш данных. Кеш позволяет снизить количество запросов в ваш Битрикс24, тем самым минимально нагружая производительность Битрикс24.

**Битрейт записи звонка** - в каком качестве конвертировать записи разговоров звонков для передачи в Битрикс24.

По завершению сохраните настройки, нажав «Submit»

## 2.5. Регистрация приложения

Зарегистрируйте приложение, нажав на кнопку регистрации в интерфейсе настроек модуля

| Статус работы модуля                        |       |                             |
|---------------------------------------------|-------|-----------------------------|
| Лицензия активна<br>Дата окончания лицензии | ×     | Продлить                    |
| Приложение зарегистрировано                 | ×     | Зарегистрировать приложение |
| Битрикс24 доступен                          | ×     |                             |
| Версия модуля                               | 1.0.0 | Обращение в поддержку       |

В открывшемся окне введите ключ из приложения для Битрикс24

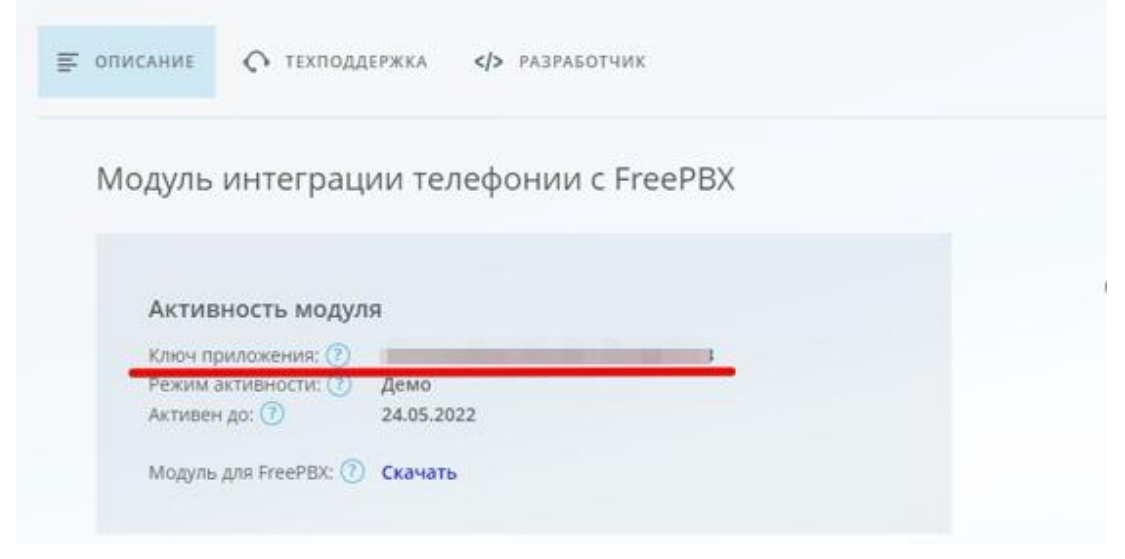

и сохраните данные, нажав «Submit»

Индикатором успешной настройки будет следующий статус приложения

| Статус работы модуля        |            |                             |
|-----------------------------|------------|-----------------------------|
| Лицензия активна            | 4          | Демо                        |
| Дата окончания лицензии     | 2022-05-24 | Продлить                    |
| Приложение зарегистрировано | ✓          | Зарегистрировать приложение |
| Битрикс24 доступен          | ✓          |                             |
| Версия модуля               | 1.0.5      | Обрашение в поддержку       |

## 2.6. Настройка маршрутов

Добавьте маршрут, нажав на кнопку «Добавить маршрут» в блоке «Обработка входящих линий». Заполните настройки, как показано на скриншоте

#### Назад

| правило активно 🗸                     | Да Нет 🗲 ВКЛЮЧИТЬ ПРАВИЛО |  |
|---------------------------------------|---------------------------|--|
| Номер входящей линии 😡                | +11122233344              |  |
| Ответственный 😡                       | Интегратор [1001]         |  |
| Переводить звонок на ответственного 🥹 | Да Нет                    |  |
| Отображать имя клиента 😡              | Да Нет                    |  |
| Направлен Куда переводить звонок      | Ring Groups               |  |
| после обработки                       | 6500 def                  |  |
|                                       |                           |  |

Перейдите в интерфейс настройки входящих линий и отредактируйте подключаемую к Битрикс24 линию, указав в качестве назначения добавленное выше правило обработки звонков (пример на скриншоте)

| Admin    | Applications    | Atevi FreePBX To Bitrix24 | Connectivity      | Dashboard           | Reports | Settings UCP           |
|----------|-----------------|---------------------------|-------------------|---------------------|---------|------------------------|
|          |                 |                           |                   |                     |         | A Unsigned Module(s)   |
|          |                 |                           |                   |                     |         | Details                |
|          |                 |                           |                   |                     |         | (What Does this Mean?) |
| Inbou    | ind Routes      |                           |                   |                     |         |                        |
| 111000   | ind itoutes     |                           |                   |                     |         |                        |
| Route    |                 |                           |                   |                     |         |                        |
| Gene     | al Advanced     | Privacy Fax Of            | ther ther         | ose one ==          |         |                        |
|          |                 |                           | AteviP            | RX2B24              |         |                        |
| Descrip  | ption O         |                           | Call Flo          | w Control           |         |                        |
| -        | mbar 0          |                           | Call Re           | cording             |         |                        |
| DID NU   | imber U         |                           | Callba            | tk .                |         |                        |
| Calleri  | D Number @      |                           | Confer            | ence Pro            |         |                        |
|          |                 |                           | Custor            | n Applications      |         |                        |
| CID Pri  | ority Route 😡   |                           | DISA              |                     |         |                        |
|          |                 |                           | Directo           | vry                 |         |                        |
| Alert In | nfo 😡           |                           | Dynam             | lic Routes          |         |                        |
|          |                 | -                         | Exteris<br>Fax Re | cipient             |         |                        |
| Ringer   | Volume Override | 0                         | Featur            | e Code Admin        |         |                        |
| CID na   | me prefix O     |                           | IVR               |                     |         |                        |
| CID IIa  | ine prenx o     |                           | Inbour            | id Routes           |         |                        |
| Music    | On Hold 😡       |                           | Langua<br>Misc D  | ages<br>estinations |         |                        |
|          |                 |                           | Paging            | and Intercom        |         |                        |
| Set Des  | stination Ø     |                           | AteviPt           | 3X2B24              | D       |                        |
|          |                 |                           | +1112             | 233344              |         |                        |
| 1        |                 |                           | +1112             | 233344              |         |                        |

Примените изменения, нажав «Submit» и запустите процесс сборки конфигурации — красная кнопка «Apply Config» в правом верхнем углу.

| ivity Dashboard   | Reports Settings UCP |                                    |               | Apply Config |
|-------------------|----------------------|------------------------------------|---------------|--------------|
|                   | A Unsigned           | Module(s)                          |               |              |
|                   | Deta                 | ails                               |               |              |
|                   | (What Does t         | this Mean?)                        |               |              |
| ix24              |                      |                                    |               |              |
| уля               |                      |                                    |               |              |
| нзии<br>грировано | ✓<br>2022-05-24<br>✓ | Демо<br>Продлить<br>Зарегистрирова | ть приложение |              |

# 3. Техподдержка

Создать запрос в техническую поддержку модуля можно на странице модуля

| Статус работы модуля        |            |                             |
|-----------------------------|------------|-----------------------------|
| Лицензия активна            | 1          | Демо                        |
| Дата окончания лицензии     | 2022-05-24 | Продлить                    |
| Приложение зарегистрировано | ~          | Зарегистрировать приложение |
| Битрикс24 доступен          | 1          |                             |
| Версия модуля               | 1.0.5      | Обращение в поддержку       |

# 3.1. Самодиагностика

Для ускорения процесса выявлений наиболее частых проблем, встроен функционал самодиагностики, который проверит корректность основных настроек и доступности подключений.

В случае автоматического обнаружения ошибок настроек конфигурации, будет выведено сообщение с пояснением в чем заключается проблема. Если проблем не наблюдается - выведется сообщении о корректности работы

| Тестирование конфигурации |                              |
|---------------------------|------------------------------|
| Опции                     |                              |
|                           | Настройки модуля корректны   |
| Файрволл                  |                              |
|                           | Настройки файрвола корректны |

# 3.2. Создание обращения

Для создания запроса в техническую поддержку, заполните поля формы

| Обращение в техническую поддер       | ожку                         |          |
|--------------------------------------|------------------------------|----------|
| Домен Вашего Битрикс24 🕖             | pbxtest.bitrix24.by          |          |
| Редакция (тариф) Вашего<br>Битрикс24 | Облако: Проект               | ~        |
| ©<br>Проблема ©                      | Не поднялась карточка звонка | ~        |
| Направление звонка 🛿                 | Исходящий                    | ~        |
| Номер телефона клиента 🛿             |                              |          |
| Дата и время звонка 🔞                |                              | <b>—</b> |
|                                      | дд.мм.ттт                    |          |
| Baw Email Ø                          | дд. мм. 111                  | L        |
| <br>Ваш Email Ø<br>Комментарий Ø     | дд. мм                       |          |

После заполнения полей, нажмите кнопку «Submit»

Заявка будет обработана и на указанную почту придет сообщение с ответом от технической поддержки.